**EDUCATION LOGISTICS** 

VOL. 1 July 2023

# PARENT PORTAL NEW RELEASE FEATURES

#### INTRODUCTION

These Parent Portal release notes provide brief summaries of the new features that are being rolled out with the newest version of the Edulog Parent Portal and/or Parent Portal Lite app(s). Relevant changes of each app are indicated by the apropriate icon.

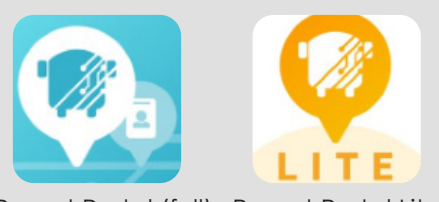

Parent Portal (full) Parent Portal Lite

## TABLE OF CONTENTS

| Student ID Display                | Page 1   |
|-----------------------------------|----------|
| Choose School First               | Page 2   |
| Student List Refresh              | Page 2   |
| Parent Portal Resources           | Page 2   |
| User Notification Radius & Zone   | Page 3-4 |
| Login with External Provider      | Page 5   |
| Student Access Request (SAR) Code | Page 5   |
| Parent Portal Lite Reminder       | Page 5   |

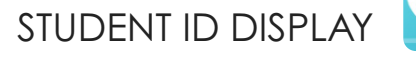

A school district may choose to display only the last 3 digits of the District ID Number. The default setting shows the full District ID number, but can be changed in System Management / Settings.

Toggle the button to OFF to display only the last three digitis of the District ID.

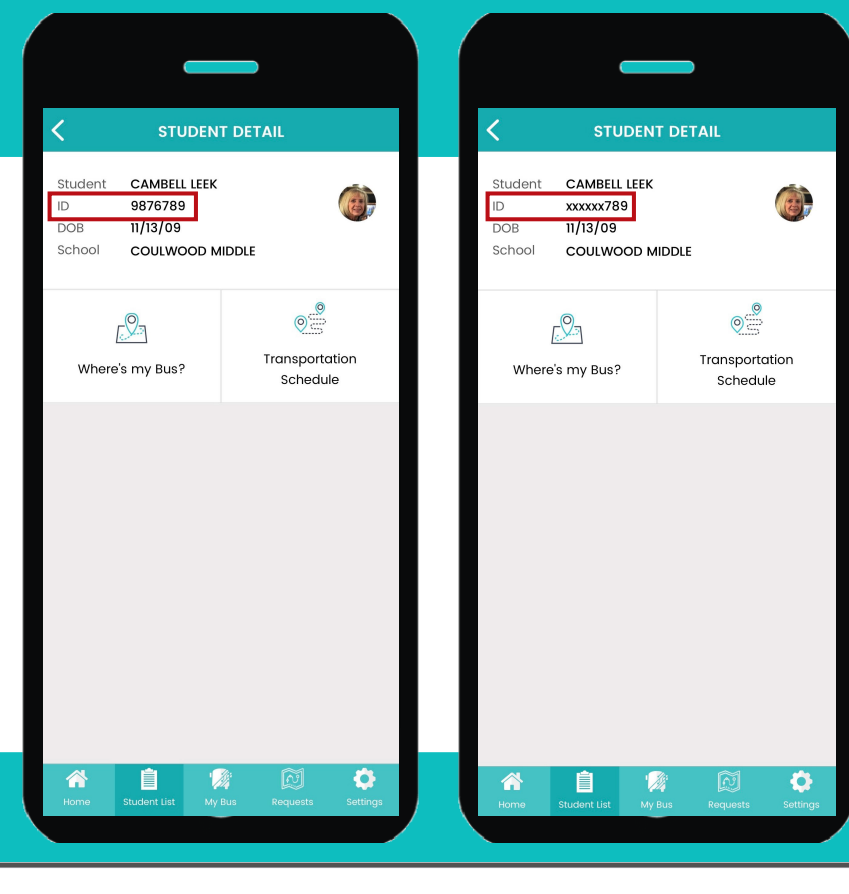

**Display Full Student ID** 

Toggling this setting on will display the full Student ID. For example, 123456789 is shown when on and xxxxxx789 is shown when off.

## VOL. 1 July 2023

#### CHOOSE SCHOOL FIRST

When registering to follow a student, parents must select the school first and then they must confirm that they have selected the right school. They are shown the school name and the school district name and must confirm their selection. This ensures that the student access request is placed with the correct district. For instance, this should avoid parents selecting a Central Elementary School that is actually 3 states away.

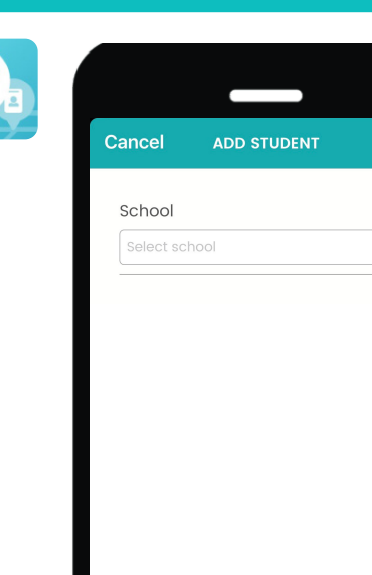

0

🖸 Ap

ADDIO

Ó

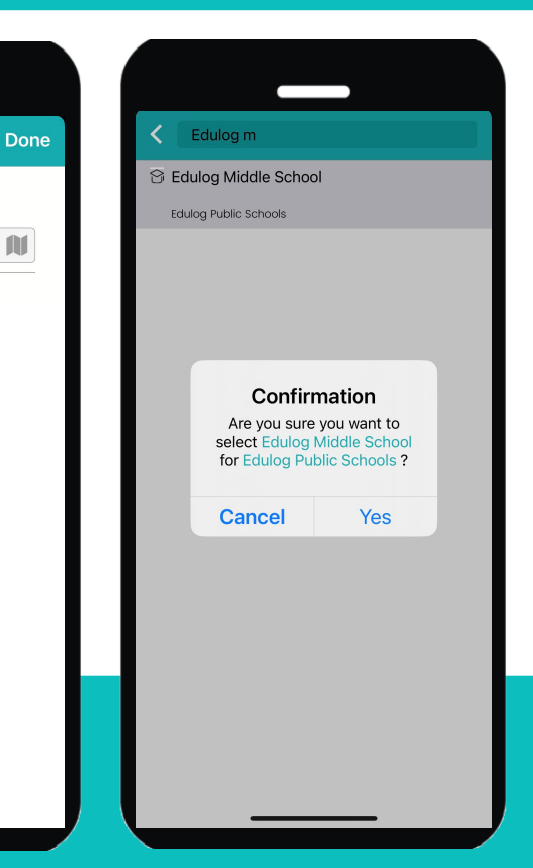

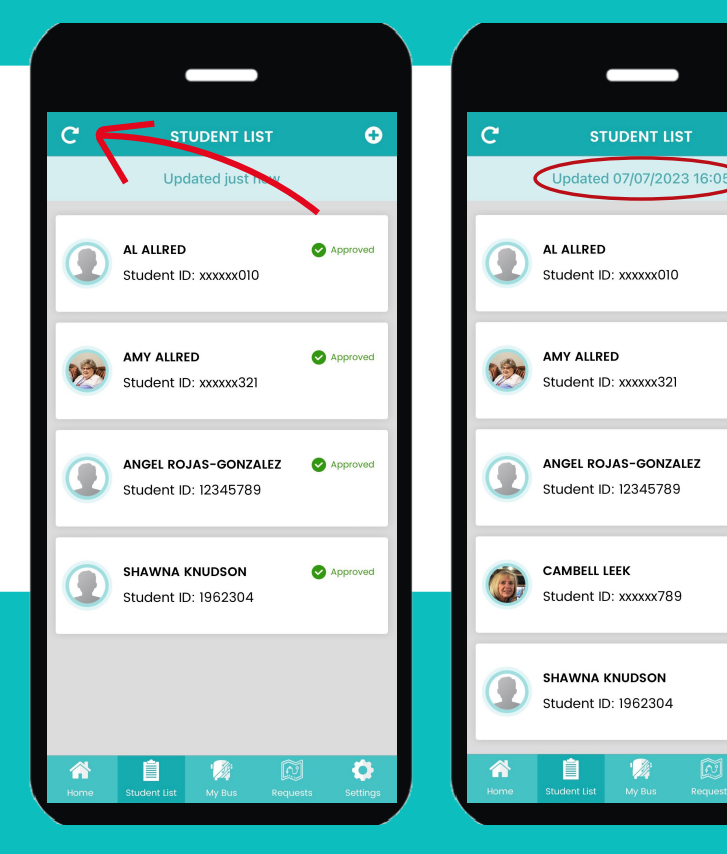

# STUDENT LIST REFRESH

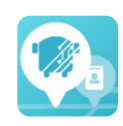

On the Student List screen there is a refresh icon – the little circle arrow. It also displays the most recent time that the list was updated. This is helpful for parents to make sure they have the most recent stop assignments and status of their student access request.

#### PARENT PORTAL RESOURCES

https://www.edulog.com/resources-parent-portal/

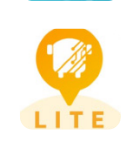

https://www.edulog.com/resources-parent-portal-lite/

## USER NOTIFICATION RADIUS & ZONE

There is now a setting in System Management where the district can set the DEFAULT notification time and radius for Alert Zones.

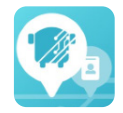

| rt Zone Configuration                                                                                            |                                  |                     |  |
|----------------------------------------------------------------------------------------------------|----------------------------------|---------------------|--|
| lert In for PPF                                                                                                  |                                  |                     |  |
| etting number of minutes before pick-up tim                                                                      | e and after drop-off time for Al | ERT IN window.      |  |
| and the second second second second second second second second second second second second second second second |                                  |                     |  |
| To School Trip                                                                                                   |                                  |                     |  |
| To School Trip<br>Before Pick-up time                                                                            |                                  | After Drop-off time |  |

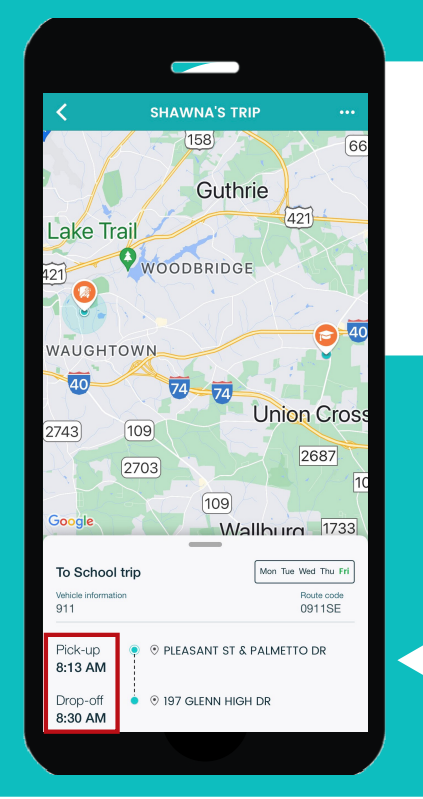

Previously, when a parent loaded a student in the full version of parent portal, the notification time window spanned the hour BEFORE pickup until an hour AFTER the dropoff time. This is now customizable by the district, with the default being 20 minutes BEFORE and AFTER.

20 minutes before pick up.

20 minutes after drop off.

Previously the notification zone was centered on the bus stop location with a default radius of 0.5 miles. The default remains 0.5 miles but can be modified in system management settings. In the app, the parent can still change the notification zone radius (0.1 - 2.0 miles).

Default Radius for PPF

**Default Radius** 

0.5

Setting default radius notification zone.

| EDIT ALERT ZONE              | Save                                                                                        |
|------------------------------|---------------------------------------------------------------------------------------------|
| House Museum                 | <u> </u>                                                                                    |
| an Art 🖉                     | Guth                                                                                        |
| 311                          |                                                                                             |
| -Salem                       | ODBRIDG                                                                                     |
|                              |                                                                                             |
|                              |                                                                                             |
| WAUGHTOWN                    |                                                                                             |
| 40                           | 74 74                                                                                       |
| 2743 109                     |                                                                                             |
|                              |                                                                                             |
|                              |                                                                                             |
| the bus is within            | T and a s                                                                                   |
|                              | .5 miles                                                                                    |
|                              |                                                                                             |
|                              |                                                                                             |
| st, Winston-Salem, NC 2710   | 07, USA                                                                                     |
| r St, Winston-Salem, NC 2710 | 07, USA                                                                                     |
| 50 AM                        | 07, USA                                                                                     |
| 50 AM                        | 07, USA                                                                                     |
| 50 AM                        | 07, USA                                                                                     |
|                              | EDIT ALERT ZONE<br>House Museum<br>an Art<br>Salem<br>WAUGHTOWN<br>40<br>285<br>2743<br>109 |

Miles

## **USER NOTIFICATION RADIUS & ZONE continued**

Previously the notification zone (circle) was centered on the bus stop. The default notification zone remains centered on the bus stop. However, by tapping the screen, the parent user can move the center of the notification radius. When the user shifts the notification zone, the address will change to match the new location. In the example below, the parent knows that the bus comes from the North and wants to move the notification zone so that it does not overlap the highway where the bus passes several times.

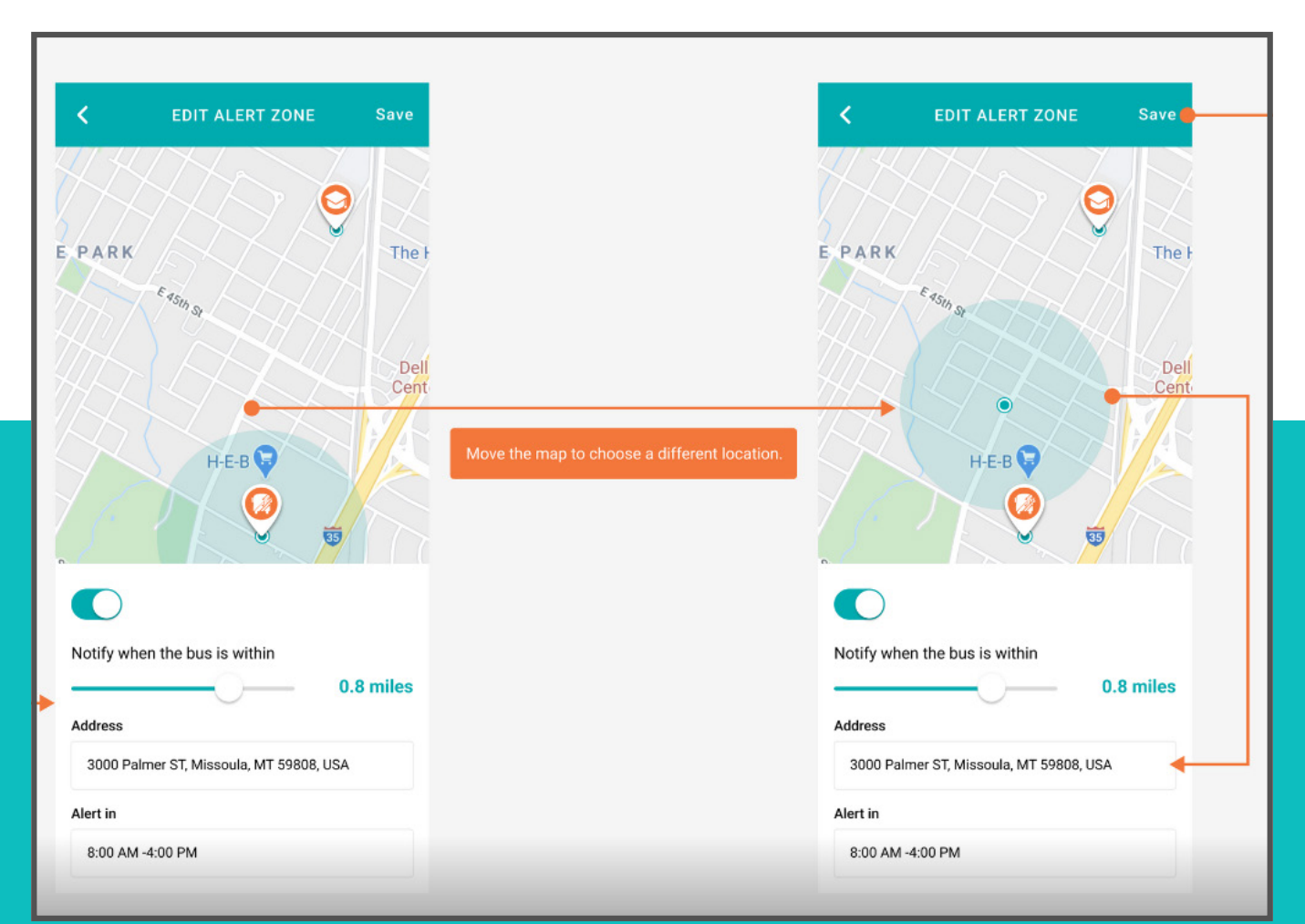

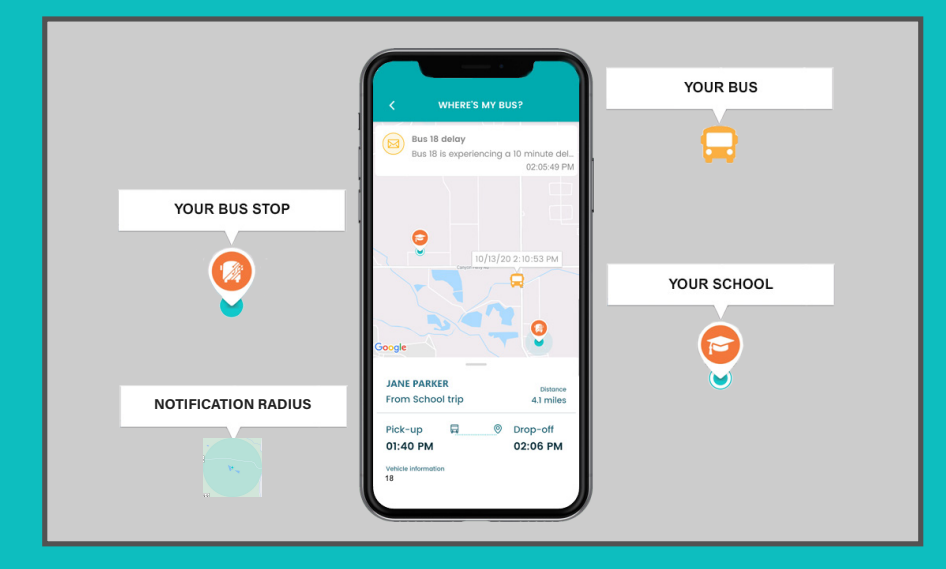

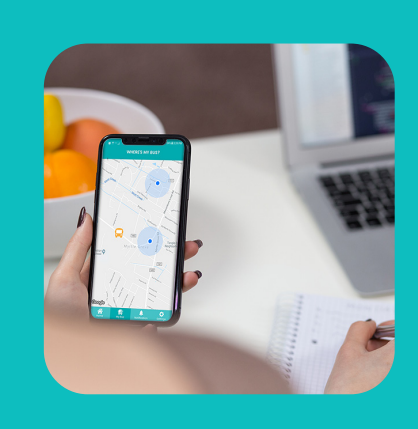

## **EDUCATION LOGISTICS**

## VOL. 1 July 2023

#### LOGIN WITH EXTERNAL PROVIDER

Some school districts have purchased a feature that allows users to login using their Student Information System credentials. This can be ignored by most districts and parents.

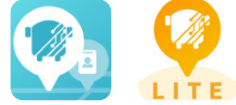

M

ADD STUDENT

School

SAR Code fR12Sw

Edulog Middle School

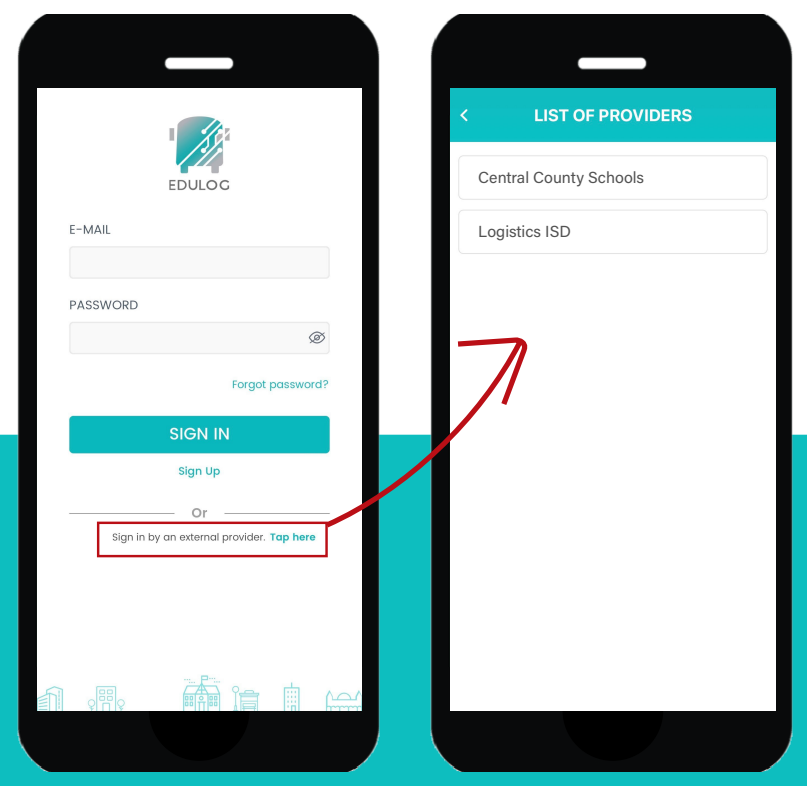

#### Student Access Request (SAR) CODE

Some school districts are using a specially generated code rather than the student ID number. This is a special feature that can be ignored by most districts.

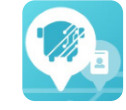

| qwerty.                    | u i o p        | System Management                                                                                                    |
|----------------------------|----------------|----------------------------------------------------------------------------------------------------|
| a s d f g h<br>☆ z x c v b | j k l<br>n m 🗵 | Home<br>Messaging Student                                                                                                    |
| 123 space                  | return         | Parent Portal  Photo  Photo  Student  Student                                                                                                    |
|                            |                | Occurr Name CAMBELL LEEK   · Scan History DOB 2009-11-13   · Access Card DOB 2009-11-13   · Call Center Grade 07   · Student Access Request School Coultwood Middle (351)   · Transportation Change Request Student ID 9876789   · Student Record Change Legacy Student ID 133272 |
|                            |                | Image: Parent Portal Lite     SAR Code     ZkFkrgSZ       • Registration Code Management                                                                                                    |

| Registration Code Management |          |              |                |         |  |  |  |
|------------------------------|----------|--------------|----------------|---------|--|--|--|
| Filter:                      | Code     | Name         | Vehicle Type 🔻 | None    |  |  |  |
|                              | Code 🛧   | Name         | Description    | Active  |  |  |  |
|                              |          |              |                | Pending |  |  |  |
|                              | 16166139 | Route 746    | Route 746      | Expired |  |  |  |
|                              |          | All Vehicles |                | Revoked |  |  |  |

PARENT PORTAL LITE REMINDER You can search for "Expired", "Active", "Pending", or "Revoked" registration codes in System Management -Registration Code Management.

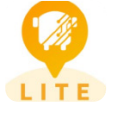

Check out our website to learn more about our products and services: https://www.edulog.com/